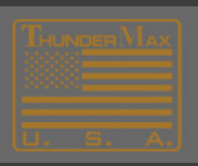

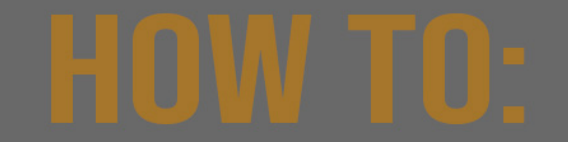

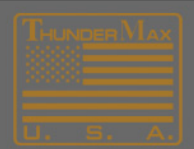

## **Setting Speedometer Calibration**

- 1. Open TMax/SmartLink Software
- 2. Link to the motorcycle.
- 3. Read the map from the module (Main Menu>Map Editing>Read Module Maps and settings)
- 4. Open the Basic Settings Dialog (Tuning Maps>Module Configuration>Basic Settings)

|      | indiaci max                                               | Tringia Tome                                       |       |         |    | (          | ( nebaseinap ( | . 105)  |        |
|------|-----------------------------------------------------------|----------------------------------------------------|-------|---------|----|------------|----------------|---------|--------|
| File | EFI Maps                                                  | Map Editing                                        | Tools | Configu | re | Monitoring | nviax-Autos    | port 1  | ГМах-М |
| Т    | uning Map                                                 | s                                                  |       | 1       |    | isin 🗉     | Link           | Moni    | tor    |
|      | ⊡ Front Cylinde<br>⊡ Rear Cylinde<br>⊡ Idle Curves        | er Fuel<br>er Fuel                                 |       |         | ſ  | I HCSSSGSA | ANUSISII.TBV   | V (File | BaseMa |
|      | - Air Fuel Ration<br>- Ignition Timir<br>- Ignition Timir | o Curves<br>ng Maps<br>ng VS TPS                   |       |         | Ī  | 100.0      | Fro            | nt F    | uelfl  |
|      | Module Con<br>Basic Se<br>Module Se<br>Diagnos            | figuration<br>attings<br>Service Data<br>tic Codes |       |         |    | 80.0       |                |         |        |
|      |                                                           |                                                    |       |         |    | 0.0        |                |         |        |

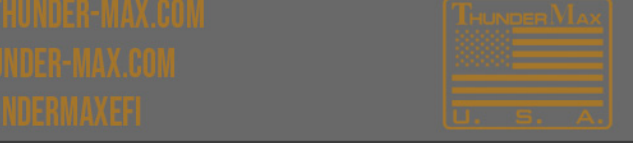

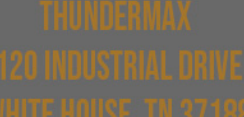

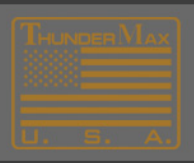

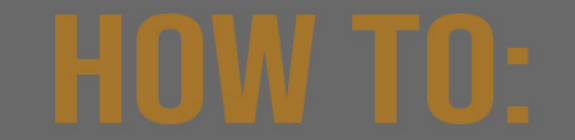

From the Basic Settings Dialog select > SpeedoCal Button

| Rev Limit               | Final Drive Ratio.          | Engine temp alarm threshol |  |
|-------------------------|-----------------------------|----------------------------|--|
| 6016 rpm                | 87 units                    | 375.09 deg F               |  |
| Accel Fuel              | Gear 6 Min Tps              | *AutoTune Low Temp         |  |
| 6.0 msec                | 40 tps                      | 200 deg F                  |  |
| Speedo Cal              | Initial Fuel Pulse          | *AutoTune High Temp        |  |
| 43000                   | 121 %                       | 280 deg F                  |  |
| Idle Rpm                | Cranking Fuel               | Comp Release Delay         |  |
| 896 rpm                 | 8.0 msec                    | 2.0 revs                   |  |
| TAC Home Position       | Decel Fuel Cut              | EGO Sensor Type            |  |
| 95 steps                | 0 on/off                    | 2 Wide Band                |  |
| IAC Stop Target         | Decel Fuel Cut Rpm Low      | Injector Timing            |  |
| 10 steps                | 2944 rpm                    | 392 deg                    |  |
| IAC Min Learning Offset | Decel Fuel Cut Rpm High     |                            |  |
| -10 steps               | 3200 rpm                    |                            |  |
| IAC Max Learning Offset | Decel Post Fuel Enrichement |                            |  |
| 10 steps                | 7.84 % fuel                 |                            |  |
| Read Module Settings    | Write Module Settings       | Close                      |  |

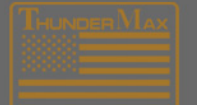

THUNDERMAX 120 INDUSTRIAL ORIVE 10100 Houster of 2010 SU22ORT@THUNDEREMAX.COM SWWW.THUNDEREMAX.COM

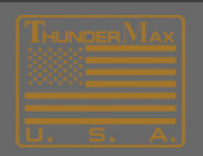

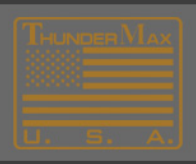

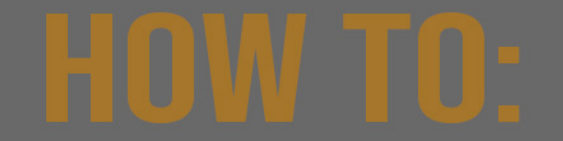

Select Calibration Calculator Button.

## 100.0 **Basic Settings** 8 **Basic Setting Value Entry** Rev rm threshold 601 eg F Speedo Cal Acce ow Temp Calibration of speedometer g F 6.0 Setting : Model Spee igh Temp 42450 : Touring 2008 43000 : Touring 2009 44750 : Touring 2010 43 a F Idle se Delay \*\* All trademarks, tradenames, and servicemarks mentioned in these pages are the property of their respective holders. 896 /s TAC Horn or Type 95 s Band IAC Sta iming **---**-10 9 Speedo Calibration Calculator IAC Min Le -10 : Valio romas 0 05535 IAC Max Le 43000 10 s Cancel OK Read Green

## Front Fuelflow vs TPS @ 0 rpm

STD. Throttle Pos. (deg)

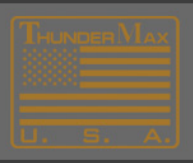

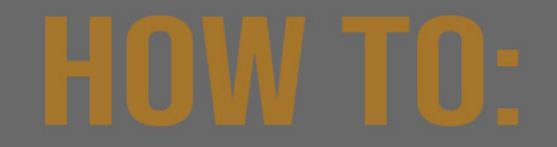

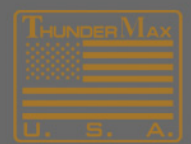

There are many optional ways to calculate the proper speedo calibration.

The simplest method is to drive the motorcycle and have someone with a known correct speedometer reading follow you or use a GPS to get the correct mph (True Speed).

Enter in the dialog below the "Indicated Speed" and also the "True Speed" values.

Press the "Calculate" button and the new speedometer calibration will be automatically calculated and stored into the basic settings and the module.

|                                                                                                    | Indicated / True speed method                                                                                       |
|----------------------------------------------------------------------------------------------------|----------------------------------------------------------------------------------------------------|
| Tire Data (Tire Diameter)       Pulley Data (Number Of Teeth)         Original Tire Diameter       25         New Tire Diameter       25         Calculate       New Pulley Tooth Cnt         Calculate       Calculate         New Calibration Value       New Calibration Value         43000       43000 | Indicates speed Vs True Speed<br>Indicated Speed 70<br>True Speed 65<br>Calculate<br>New Calibration Value<br>46307 |

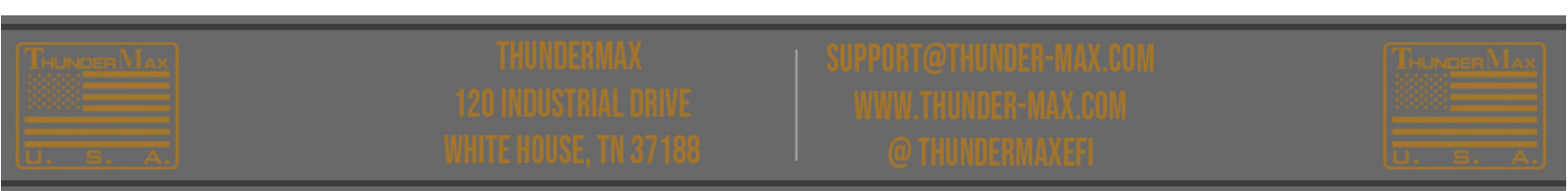

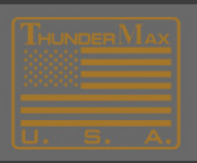

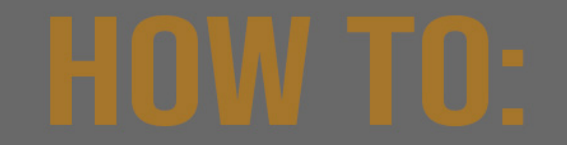

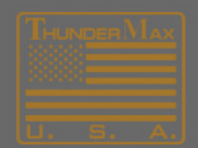

As you OK and exit this series of dialogs, you will see the NEW calibration value has been stored in the basic setting. It has also been stored in the Module.

It's a good idea to "save" this map now so that changes you have made will be available later, if needed, to reload the module. Use the "SaveAs" command and choose a name and location you will remember.

| Enter the original speedometer calibratic     Choose the desired Data Method.     Enter the sequenced data universe | Choose Calculation Method     |                                  |  |
|----------------------------------------------------------------------------------------------------|-------------------------------|----------------------------------|--|
| <ol> <li>Select the Calculate Button.</li> </ol>                                                                    | 43000                         | Indicated / True speed method    |  |
| Tire Data (Tire Diameter)                                                                                           | Pulley Data (Number Of Teeth) | - Indication speed Vs True Speed |  |
| Original Tire Diameter 25                                                                                           | Original Pulley Tooth Cnt 70  | Indicated Speed 70               |  |
| New Tire Diameter 25                                                                                                | New Pulley Tooth Cnt 70       | True Speed 65                    |  |
| Calculate                                                                                                    | Calculate                     | Calculate                        |  |
| New Calibration Value                                                                                               | New Calibration Value         | New Calibration Value<br>46307   |  |
| 43000                                                                                                    | 43000                         |                                  |  |
|                                                                                                    | OK Carrel                     |                                  |  |

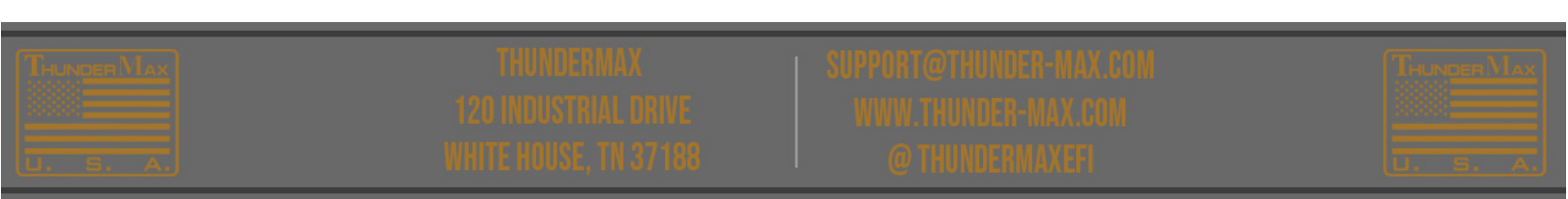